**MAYOR OF LONDON** 

# How to claim milestones

Once the project is approved, it must be reviewed at least monthly to ensure all forecasts dates for milestones and grant claims are up to date.

Some projects will have different processing routes, so you'll need to select the relevant route.

To claim a payment, go to the Milestones block via the relevant project and click 'Edit'.

| <pre><pre>CPROJECT OVERVIEW</pre></pre>   | Milestones                                                                             | EDIT 🗹                |
|-------------------------------------------|----------------------------------------------------------------------------------------|-----------------------|
| Unapproved Version Sa                     | ved on 07/11/2022 Undo unapproved changes 🖔                                            | Project ID: P24452    |
| Select processing rout                    |                                                                                        |                       |
| Ensure you have made<br>payment schedule. | he correct selection as the processing route will define the content of your milestone | e plan and associated |
|                                           | Select                                                                                 |                       |
|                                           |                                                                                        |                       |
|                                           |                                                                                        |                       |

Select a processing route to complete the milestones and confirm your selection.

| Unapproved Version Saved on 07/11/2022                        |                                                                                         | Project ID: P24452              |
|---------------------------------------------------------------|-----------------------------------------------------------------------------------------|---------------------------------|
| Select processing route                                       |                                                                                         |                                 |
| Ensure you have made the correct selecti<br>payment schedule. | on as the processing route will define the content of your                              | milestone plan and associated   |
|                                                               | Select 🗸                                                                                |                                 |
|                                                               | Select<br>Acquisition of Home - no work required<br>Acquisition of Home - work required |                                 |
|                                                               | MMC off-site manufacturing<br>New Build - Development only                              |                                 |
|                                                               | New Build - Land & Development<br>Off the Shelf                                         |                                 |
|                                                               | Off the Shelf - package deal                                                            |                                 |
|                                                               |                                                                                         |                                 |
|                                                               |                                                                                         |                                 |
|                                                               | Milestones                                                                              | DONE C                          |
| napproved Version Saved on 07/11/2022                         |                                                                                         | Project ID: P244                |
| elect processing route                                        |                                                                                         |                                 |
| nsure you have made the correct selectio<br>ayment schedule.  | on as the processing route will define the content of your                              | r milestone plan and associated |
|                                                               | Acquisition of Home - work required                                                     |                                 |
|                                                               |                                                                                         |                                 |
|                                                               |                                                                                         |                                 |
|                                                               |                                                                                         |                                 |

Complete all the fields as required. All dates must be actual and not forecast before you have the option to claim it.

Select 'Claim' under the actions column and a pop-up box will appear.

| Milestones                             |     |                            |                                                    |          |               | DONE 🗹            |                                                                  |                                                  |
|----------------------------------------|-----|----------------------------|----------------------------------------------------|----------|---------------|-------------------|------------------------------------------------------------------|--------------------------------------------------|
| Unapproved Version Saved on 07/11/2022 |     |                            |                                                    |          | Project       | ID: <b>P24452</b> | -                                                                |                                                  |
|                                        |     | YOUR PRO<br>Acquisition of | CESSING ROUTE IS<br>Home – work required<br>Change |          | ADD NEW MILES | TONE +            | Click here<br>multiple pro<br>routes and<br>switch to a<br>route | if there are<br>ocessing<br>want to<br>different |
| MILESTONE                              | N/A | DATE                       | GRANT %                                            | EVIDENCE | CLAIM STATUS  | ACTIONS           |                                                                  |                                                  |
| Acquisition Date                       |     | 21 / 10 / 2022             | 95                                                 | Add      | Pending       | Claim             |                                                                  |                                                  |
| Start on Site                          |     | 21 / 10 / 2022             | 0                                                  | Add      | Pending       | Claim             |                                                                  |                                                  |
| Completion                             |     | 03 / 01 / 2023             | 5                                                  | Add      | Pending       |                   | You have the                                                     | ne option                                        |
| Contractor appointment                 |     | N/A                        | N/A                                                | Add      | N/A           |                   | to add evide                                                     | ence                                             |
| Detailed planning permission achieved  |     | N/A                        | N/A                                                | Add      | N/A           |                   |                                                                  |                                                  |

### Select claim milestone

| _  | Milestones                                                                                                    |
|----|----------------------------------------------------------------------------------------------------|
| €d | ×<br>CLAIM MILESTONE<br>Acquisition Date                                                                                                    |
|    | 95% of the project's grant claimed with this milestone                                                                                                    |
| L  | Payments are rounded so minor adjustments may occur to account for<br>any remaining balance                                                                                                    |
|    | GRANT TOTAL:                                                                                                    |
|    | £95,000                                                                                                    |
|    | By claiming the milestone you are confirming the milestone<br>has been completed. Claimed payments will display in the<br>Payments section of GLA OPS once the project changes have<br>been approved. |
| L  | CLAIM MILESTONE                                                                                                    |
| on | Close                                                                                                    |
| L  |                                                                                                    |

Note: all milestones must be claimed, regardless of whether there is a grant payment associated with it.

| CLAIM MILESTONE<br>Start on Site                                               | × |
|--------------------------------------------------------------------------------|---|
| By claiming the milestone you are confirming the milestone has been completed. |   |
| CLAIM MILESTONE                                                                |   |
| Close                                                                          |   |

## **Bespoke milestones**

If required, you can also add bespoke milestones by selecting the 'Add new milestone' button

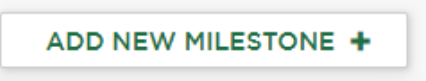

Enter your bespoke milestone information and click 'Add'

| Add new milestor                         | 1e |
|------------------------------------------|----|
| Enter milestone name                     |    |
| Bespoke milestone                        |    |
| Enter milestone date                     |    |
| vew milestone will be added in date orde | er |
| ADD                                      |    |
| Cancel                                   |    |

### Your milestone will appear in date order.

| MILESTONE                             | N/A | DATE           | GRANT % | EVIDENCE | ACTIONS |   |
|---------------------------------------|-----|----------------|---------|----------|---------|---|
| Detailed planning permission achieved |     | 20 / 11 / 2020 | N/A     | Edit     |         | 1 |
| Bespoke milestone                     |     | 01 / 09 / 2022 | 0       | Add      | 4       | × |
| Land acquired                         |     | 25 / 05 / 2023 | 0       | Add      |         |   |
| Contractor appointment                |     | 25 / 05 / 2023 | N/A     | Add      |         |   |
| Start on Site                         |     | 25 / 05 / 2023 | 75      | Add      |         |   |
| Completion                            |     | 25 / 10 / 2025 | 25      | Add      |         |   |

If you need to delete it, you can do this click the 'X' icon.

# **Request approval**

Once all the applicable milestones have been claimed click 'Done' and return to the project overview page to request approval.

If you have already requested approval and wish to amend your claim, you should speak to your GLA contact for the project to be returned to you. You will not be able to cancel or amend a claim once it has been authorised by the GLA.

# **Pending payments**

After requesting approval, the GLA have a two-stage approval process for payments. Once the first stage has been approved, you will be able to view the pending payments in the 'Payments' screen.

| HOME ORGANIS | ATIONS - PROGRAMMES & PROJE | CTS <b>→</b> P | PAYMENTS - R                     | SETTINGS <del>-</del> |
|--------------|-----------------------------|----------------|----------------------------------|-----------------------|
|              |                             | AII            | All Payments<br>Pending Payments |                       |

If you have only claimed non-monetary milestones, you will not see anything listed in pending or authorised.